# GUÍA RÁPIDA PARA IMPRIMIR DESDE TU COMPUTADOR

## 3

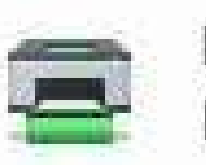

PULL\_PRINT\_HP\_BN en PUJFP02 Listo: 5 documentos en espera

PULL\_PRINT\_HP\_CL en PUJFP02 Listo

#### Selecciona una de las opciones de PULL PRINT\*

\*La opción color debe ser autorizada por el directivo o jefe de la unidad

#### Inicia sesión con tus credenciales institucionales

2

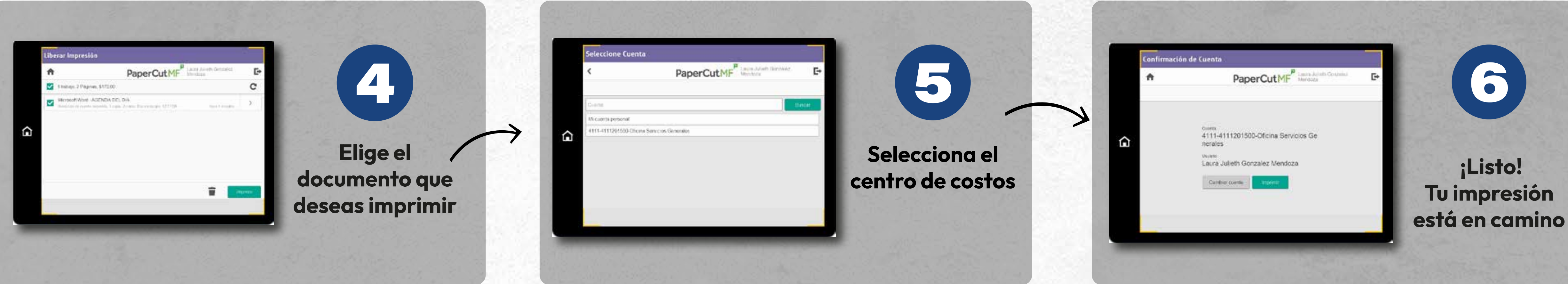

### Tu Impresión Inteligente

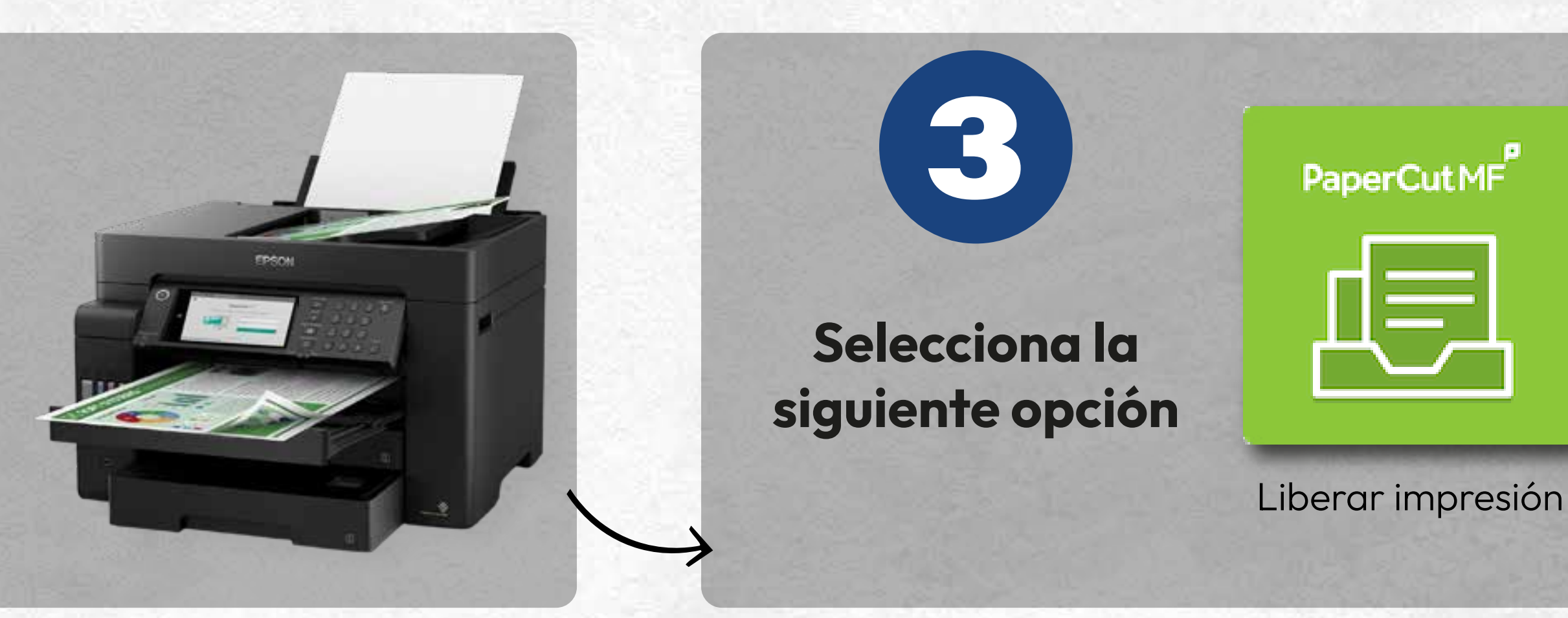

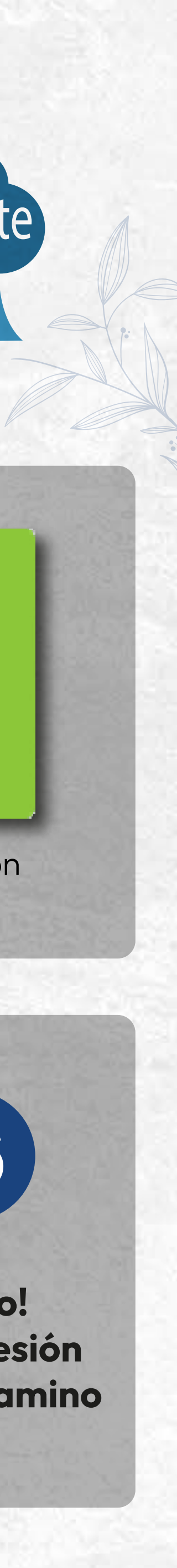